This Job Aid describes how to navigate the Pay by Phone Yodel Admin Portal which will enable credentialed DPR designated DPR Pay by Phone District Admin users to manage their pay by phone pass program locally in real-time. Below this Job Aid provides step by step instructions regarding pay by phone passes.

- 1. Take a park offline
- 2. Take a parking lot or pass offline
- 3. Turn Pass Online for Sales Weekend, Holiday, or Offline Pass

Yodel admin is a browser-based application and can be accessed here using credentials provided by DPR: <u>https://admin.yodelpass.com/</u>

The actions in this Job Aid must be performed in the Yodel Admin Portal.

#### Take a park offline

Use this option to stop sales for a park. Admin users also can put a message on the parks description page to tell patrons the reason for park closure.

Follow the steps below to take a park offline using Yodel admin.

1. Click on the Places tab on the navigation pane and search for the park using the search bar as shown below:

|                  | (             | 1      | )       |       |          |  |       |          |              |
|------------------|---------------|--------|---------|-------|----------|--|-------|----------|--------------|
| N Dashboard      | Inventory     | Places | Reports | Roles | Settings |  |       |          | California 2 |
| Place settings   | baldwin       |        |         |       |          |  |       |          | ]            |
| PLACE            |               |        |         |       |          |  | STAGE | TIMEZONE |              |
| Baldwin Hills Sc | enic Overlook |        |         |       |          |  | Live  | PST      |              |

2. Click on the park name and select the availability section as shown below:

| SYODEL ADMIN | Dashboard Inventory Places Reports Roles                          | s Settings |                                                                        | California) 😩     |
|--------------|-------------------------------------------------------------------|------------|------------------------------------------------------------------------|-------------------|
| ÷            | Baldwin Hills Scenic Overlook                                     |            |                                                                        | $\bigcirc$        |
|              | <b>2</b><br>Basic                                                 | Capacity   |                                                                        | 2<br>Availability |
|              | Currently Available (Make Unavailable Now)<br>Place Stage<br>Live | Ŧ          | Offline Stage Display Message<br>Park closed due to inclement weather. |                   |
|              |                                                                   |            |                                                                        | ×                 |
|              | PASS NAME                                                         |            | ADD ITEM                                                               |                   |
|              | Disabled Discount (for use, not for sale)                         |            |                                                                        | 1                 |
|              | Lifeguard Assistant (for use, not for sale)                       |            |                                                                        | 1                 |
|              | One Day Small Game (for use, not for sale)                        |            |                                                                        | 1                 |
|              | Vishal Radha Payal Test (for use, not for sale)                   |            |                                                                        | 1                 |
|              | Distinguished Veteran (for use, not for sale)                     |            |                                                                        | 1                 |
|              | test1 (for use, not for sale)                                     |            |                                                                        | /                 |

3. Click on the availability filter and select status as offline.

3A. Users also have the option to edit the display message that will be shown to patrons once the park is taken offline, as shown below:

| TODEL ADMIN Dashboard Inventory Places Rep  | ports Roles Settings                                                                    | California 2 |
|---------------------------------------------|-----------------------------------------------------------------------------------------|--------------|
| ← Baldwin Hills Scenic Overlook             |                                                                                         |              |
| BI NotSet 3<br>Offline<br>Demo              | 2 acity Availability Colline Stage Deplay Message Park closed due to inclement weather. | )            |
| PASS NAME                                   | ADD ITEM                                                                                |              |
| Disabled Discount (for use, not for sale)   | 1                                                                                       |              |
| Lifeguard Assistant (for use, not for sale) | e) //                                                                                   |              |
| One Day Small Game (for use, not for sa     | ale)                                                                                    |              |
| Vishal Radha Payal Test (for use, not for   | r sale)                                                                                 |              |
| Distinguished Veteran (for use, not for se  | ale)                                                                                    |              |
| test1 (for use, not for sale)               | 1                                                                                       |              |

4. After making these changes, scroll to the bottom of the page and click **DONE**. Changes will be saved and replicated on the Yodel app.

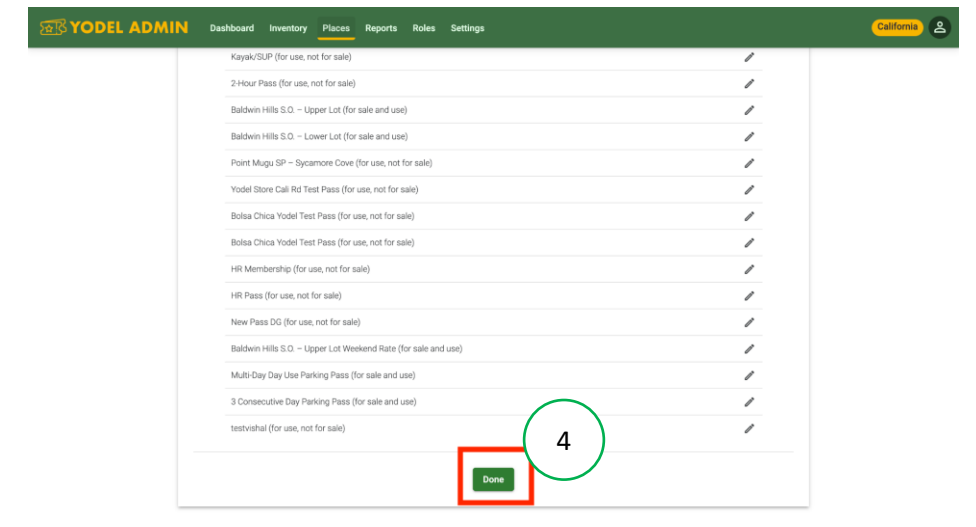

#### Take a Parking Lot/Pass Offline

All parking lots have been assigned a different pass in Yodel. To stop pass sales for a particular parking lot, DPR admins can take the pass offline in real-time. This action will prevent the pass from appearing on the Yodel purchase screen, and patrons will not be able to purchase a pass for that parking lot.

1. Click on the **Places** tab and search for the park using the search bar as shown below:

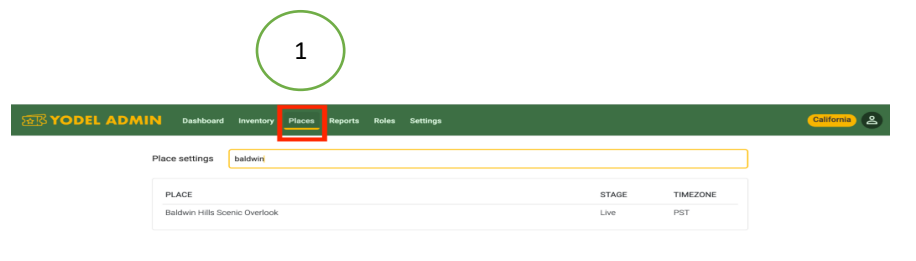

2. Click on the park name and select the availability section as shown below:

|                                                 |                                           |                                      | 2 |
|-------------------------------------------------|-------------------------------------------|--------------------------------------|---|
|                                                 |                                           |                                      | Ĺ |
| Basic                                           | Capacity                                  | Availability                         |   |
| 중 Currently Available (Make Unavailable Now)    |                                           |                                      | 4 |
| Place Stage<br>Live                             | Offline Stage Display     Park closed due | y Message<br>e to inclement weather. |   |
|                                                 |                                           |                                      |   |
|                                                 |                                           | ĥ                                    |   |
| PASS NAME                                       |                                           | ADD ITEM                             |   |
| Disabled Discount (for use, not for sale)       |                                           | 1                                    |   |
| Lifeguard Assistant (for use, not for sale)     |                                           | 1                                    |   |
| One Day Small Game (for use, not for sale)      |                                           | 1                                    |   |
| Vishal Radha Payal Test (for use, not for sale) |                                           | 1                                    |   |
| Distinguished Veteran (for use, not for sale)   |                                           | 1                                    |   |
|                                                 |                                           |                                      |   |

|                                                               | upper lot hourly  1/1 ^ ~ × X II Reading Lit |
|---------------------------------------------------------------|----------------------------------------------|
| Dashboard Inventory Places Reports Roles Settings             | California 2                                 |
| Adult - 1:45 Tour, Museum (Tor use, not for sale)             |                                              |
| Youth - 11:30 Tour, Museum (for use, not for sale)            | /                                            |
| Youth - 12:30 Tour, Museum (for use, not for sale)            | 1                                            |
| Annual Out-of-State OHV Sticker (for use, not for sale)       | 1                                            |
| OHV Vehicle Pass (for use, not for sale)                      | 1                                            |
| 5 Minute Drop Off (for use, not for sale)                     | 1                                            |
| Venice Fishing Pass (for use, not for sale)                   | 1                                            |
| Sunset parking (for use, not for sale)                        | 1                                            |
| Baldwin Hills S.O. – Upper Lot Hourly (for sale and use)      | 1                                            |
| Marriot/Pelican Fee (for use, not for sale)                   | 1                                            |
| Golden Poppy Annual – Concession Pass (for use, not for sale) | 1                                            |
| Museum Admission Half (for use, not for sale)                 | 1                                            |
| Picnic Area (for use, not for sale)                           | 1                                            |
| Night Fishing (for use, not for sale)                         | 1                                            |
| Senior Night Fishing (for use, not for sale)                  | 1                                            |
| Disabled Night Fishing (for use, not for sale)                | 1                                            |
| Dive - Premium (for use, not for sale)                        | 1                                            |
| Kayak/SUP (for use, not for sale)                             | /                                            |

3. Search for the pass/parking lot using **ctrl+f** on the browser as shown below:

5. Click on the **edit icon** next to pass name and turn off pass sales by moving the toggle to the left and **save** as shown below:

|                 |                                                               | upper lot hourly | 1/1 ^ ~ X 🗄 Reading List         |
|-----------------|---------------------------------------------------------------|------------------|----------------------------------|
| STR YODEL ADMIN | ashboard Inventory Places Reports Roles Settings              |                  | California 2                     |
|                 | Aduit - 1:45 Tour, Museum (for use, not for sale)             | /                |                                  |
|                 | Youth - 11:30 Tour, Museum (for use, not for sale)            | 1                |                                  |
|                 | Youth - 12:30 Tour, Museum (for use, not for sale)            | 1                |                                  |
|                 | Annual Out-of-State OHV Sticker (for use, not for sale)       | i                |                                  |
|                 | OHV Vehicle Pass (for use, not for sale)                      | i                |                                  |
|                 | 5 Minute Drop Off (for use, not for sale)                     | ľ                |                                  |
|                 | Venice Fishing Pass (for use, not for sale)                   | ľ                |                                  |
|                 | Sunset parking (for use, not for sale)                        | Ĩ                |                                  |
|                 | Baldwin Hills S.O. – Upper Lot Hourly (for sale and use)      | 1                |                                  |
|                 | Marriot/Pelican Fee (for use, not for sale)                   | Bald             | win Hills S.O. – Upper Lot Hou 🗙 |
|                 | Golden Poppy Annual – Concession Pass (for use, not for sale) |                  | $\frown$                         |
|                 | Museum Admission Half (for use, not for sale)                 | e                | ) What is this? ⑦                |
|                 | Picnic Area (for use, not for sale)                           |                  | For sale at place?               |
|                 | Night Fishing (for use, not for sale)                         |                  | Valid for use at place?          |
|                 | Senior Night Fishing (for use, not for sale)                  |                  |                                  |
|                 | Disabled Night Fishing (for use, not for sale)                |                  | Save                             |
|                 | Dive - Premium (for use, not for sale)                        | 1                |                                  |
|                 | Kayak/SUP (for use, not for sale)                             | 1                |                                  |

6. After clicking on **Save**, please ensure that the pass description reads, **not for sale** as shown below:

|                                                               | upper lot hourly | 1/1 ^ ~ > | Reading List |
|---------------------------------------------------------------|------------------|-----------|--------------|
| shboard Inventory Places Reports Roles Settings               |                  |           | California   |
| Adult - 1:45 Tour, Museum (for use, not for sale)             | /                |           |              |
| Youth - 11:30 Tour, Museum (for use, not for sale)            | 1                |           |              |
| Youth - 12:30 Tour, Museum (for use, not for sale)            | i                |           |              |
| Annual Out-of-State OHV Sticker (for use, not for sale)       | ľ                |           |              |
| OHV Vehicle Pass (for use, not for sale)                      | ľ                |           |              |
| 5 Minute Drop Off (for use, not for sale)                     | ľ                |           |              |
| Venice Fishing Pass (for use, not for sale)                   | ľ                |           |              |
| <br>Sunset parking (for use, not for sale)                    | ľ                |           |              |
| Baldwin Hills S.O. – Upper Lot Hourly (for use, not for sale) | ľ                |           |              |
| Marriot/Pelican Fee (for use, not for sale)                   | ľ                |           |              |
| Golden Poppy Annual – Concession Pass (for use, not for sale) | Ĩ                |           |              |
| Museum Admission Half (for use, not for sale)                 | ľ                |           |              |
| Picnic Area (for use, not for sale)                           | ľ                |           |              |
| Night Fishing (for use, not for sale)                         | ľ                |           |              |
| Senior Night Fishing (for use, not for sale)                  | ľ                |           |              |
| Disabled Night Fishing (for use, not for sale)                | ľ                |           |              |
| Dive - Premium (for use, not for sale)                        | ľ                |           |              |
| Kayak/SUP (for use, not for sale)                             | ľ                |           |              |

#### **Turn Pass Online for Sales**

All parking lots have been assigned a different pass in Yodel. To turn pass online (or back online) for sales for a particular parking lot, DPR admins can bring the pass online for sales in real-time. This action will allow the pass to appear on the Yodel app purchase screen so that patrons will be able to purchase a pass for that parking lot.

Note - Weekend and Holiday Day & Hourly Passes need to be turned on and off manually using the process below and the process described above for turning passes off. We recommend that you turn the Weekend and Holiday Passes on for sale after you have turned the regular day use and hourly off so that customers will not have multiple pass choices for the same period of time. For parks that are selling weekend rates every weekend work with your park team to standardize and SOP time for performing these operations.

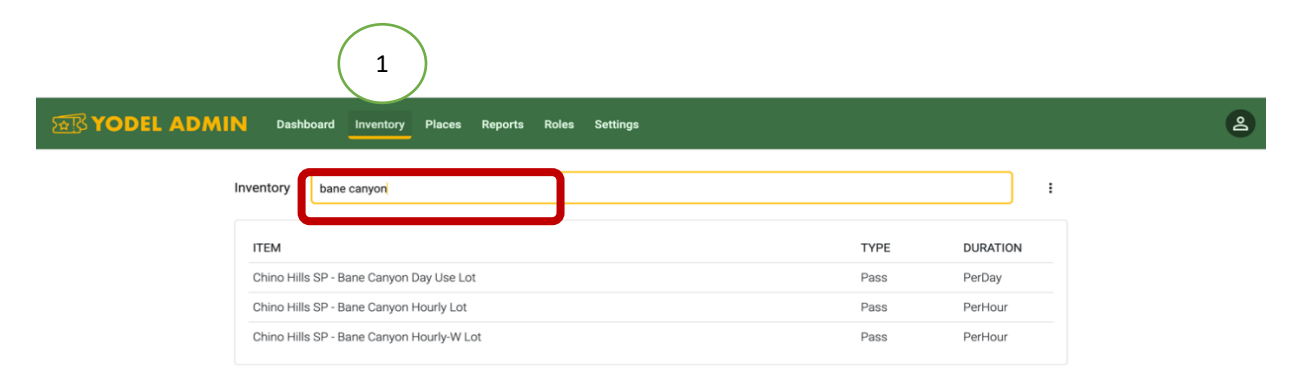

1. Click on the Inventory tab and search for the pass using the search bar as shown below:

https://yodel-dev.usedirect.com/admin/

- 2. Select the pass that needs to be brought online and click on availability section:
- 2a. Add the park name where this pass will be made available to be sold

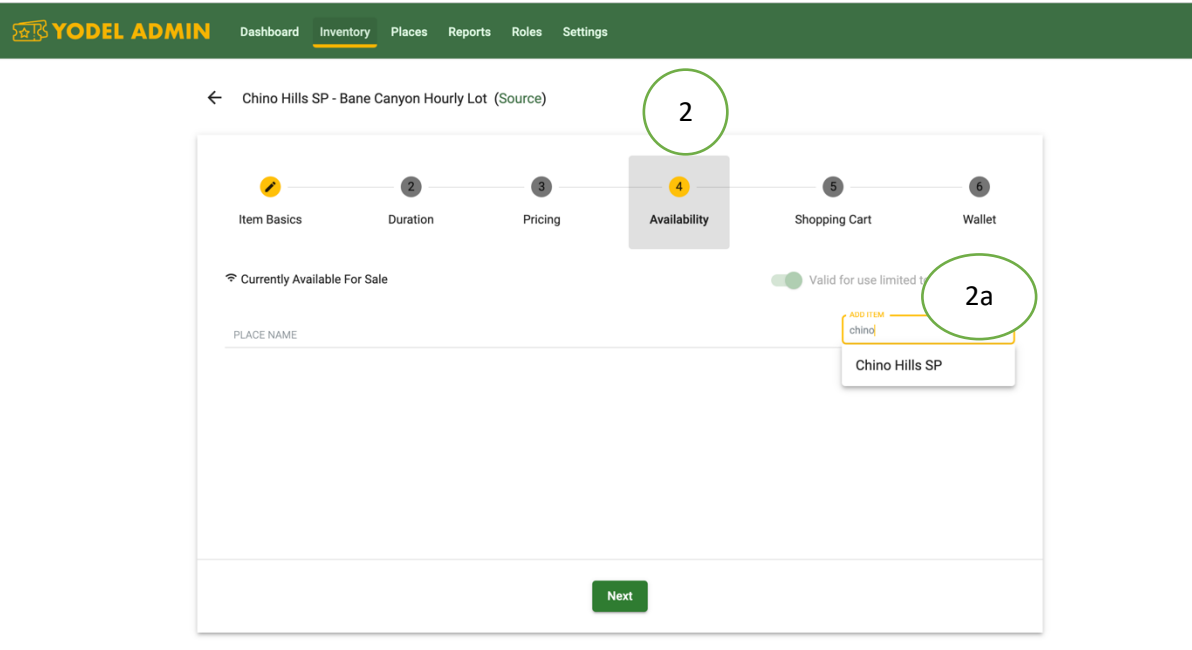

2

- 3. Once the park is added, please ensure the setting in the pass is set to available for sale and use.
- 3a. Click the next button at the bottom of the screen to save changes

| N Dashboard Inver        | ntory Places Repor   | ts Roles Settings | \$                |                       |                   | 2 |
|--------------------------|----------------------|-------------------|-------------------|-----------------------|-------------------|---|
| ← Chino Hills SP - B     | ane Canyon Hourly Lo | t (Source)        |                   |                       |                   |   |
| Item Basics              | Duration             | Pricing           | 4<br>Availability | Shopping Cart         | 6<br>Wallet       |   |
|                          | 3                    |                   |                   | Valid for use limited | to purchase place |   |
| Chino Hills SP (for sale | and use)             |                   |                   |                       | i                 |   |
|                          |                      |                   |                   |                       |                   |   |
|                          |                      |                   | Next              |                       |                   |   |